# **USER'S OPERATING MANUAL FOR USB LOGGER**

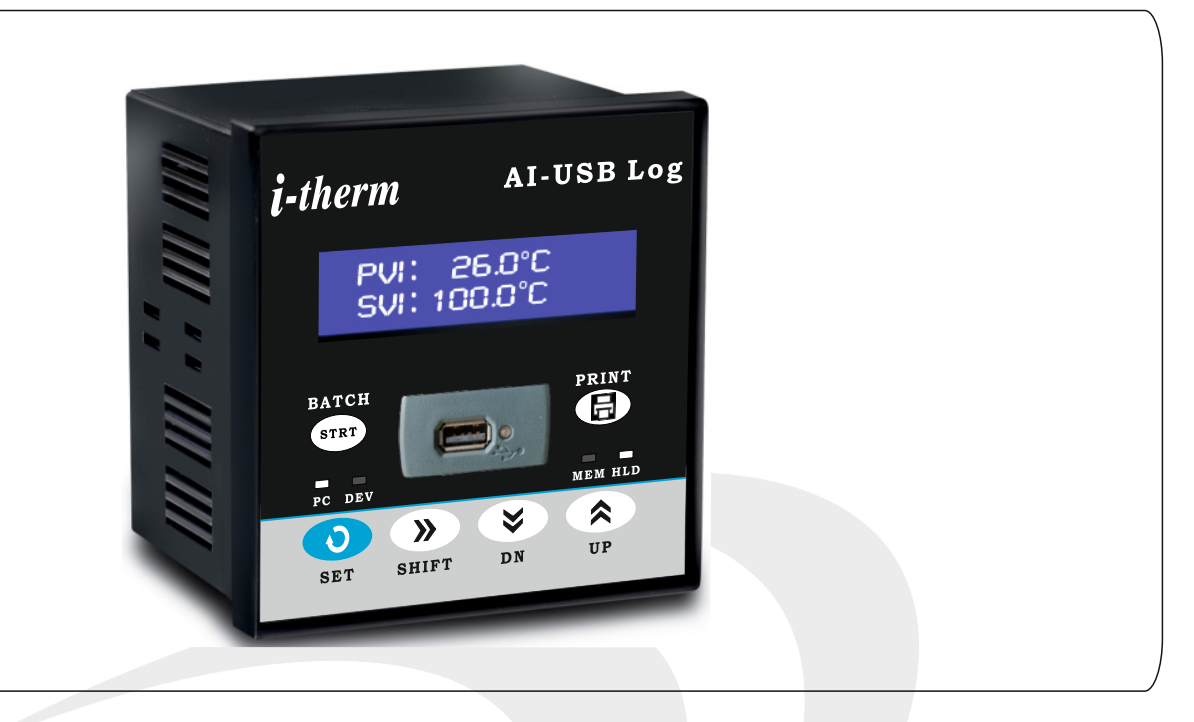

#### SPECIFICATIONS : -

| 1. DISPLAY TYPE         | : 16x2 Blue-White Character LCD |            |
|-------------------------|---------------------------------|------------|
| 2. <u>INPUT</u>         |                                 |            |
| Available Units         | : Refer Table (Table No.1)      |            |
| Resolution              | : 0.1/ 0.01/ 0.001/ 1           |            |
|                         |                                 |            |
| S. <u>RELAT OUTFUT</u>  |                                 |            |
| Contact Type            |                                 |            |
|                         | 5 A @ 250 VAC OF 30 VDC         |            |
| Life Expectancy         | : > 5,00,000 operations         |            |
| Isolation               | : Innerent                      |            |
|                         |                                 |            |
| 4. FUNCTION             |                                 |            |
| Output1/Output2         | : Alarm Outputs                 |            |
|                         |                                 |            |
| 8. POWER SUPPLY         |                                 |            |
| Supply voltage          | : 90~270VAC, 50-60HZ.           |            |
| Consumption             | : 4W Maximum.                   |            |
| 9. PHYSICAL             |                                 |            |
| Housing                 | : ABS Plastic                   |            |
| Ū                       |                                 | DIN        |
| 7. MEMORY CAPACITY      | : Upto 2.50 lakh records        |            |
|                         |                                 | Ì Ì Ī      |
|                         |                                 |            |
| 8. PRINTER CONNECTIVITY | : Available through RS-485      | A          |
| connector               |                                 |            |
|                         |                                 | <u>↓</u> ∟ |
|                         | MODPUS protocol is used         | ←          |
| 9. COMMUNICATION        | . MODEUS protocol is used       |            |

#### **BACK PLATE** 21 20 19 **–**[10] 1 SUPPLY L [11] 2 12 3 DEV+ ALARI NO [13] 4 DEV-PRINTER PORT CM [14] 5-NO 15 CM [16] 7 +5V ALARM 17 sales@itherm.co.in 8 GND www.itherm.co.in 18 9 24 23 22

#### DIMENSIONS

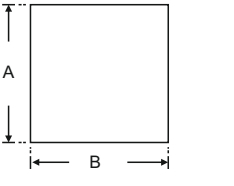

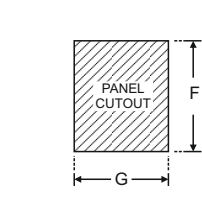

Е

н

| Dim<br>Model | А  | В  | С | D   | Е  | F  | G  | Н |
|--------------|----|----|---|-----|----|----|----|---|
| USB-LOG      | 96 | 96 | 8 | 110 | 43 | 44 | 44 | 9 |

٠D

۶ŀ

С

# INDEX

| PARAMETER                | PAGE NO. |
|--------------------------|----------|
| 1. Setup                 | 3        |
| 1.1 Front Panel Keys     | 3        |
| 1.2 Power On Screen      | 4        |
| 1.3 System Configuration | 5        |
| 2. Communication setting | 6        |
| 2.1 Flow Chart           | 6        |
| 2.2 Description          | 6        |
| 3. RTC setting           | 7        |
| 3.1 Flow Chart           | 7        |
| 4. SCAN devices          | 8        |
| 4.1 Flow Chart           | 8        |
| 4.2 Description          | 10       |
| 5. Data logging          | 11       |
| 5.1 Flow Chart           | 11       |
| 5.2 Description          | 13       |
| 6. Printer Setting       | 14       |
| 6.1 Flow Chart           | 14       |
| 6.2 Description          | 15       |
| 7. Memory Status         | 16       |
| 7.1 Flow Chart           | 16       |
| 7.2 Description          | 17       |
| 8. Password Setting      | 17       |

### 1. SETUP

#### 1.1 FRONT PANEL KEYS :

| Symbol                                  | Key Name    | Use                                                                    |
|-----------------------------------------|-------------|------------------------------------------------------------------------|
| 0                                       | SET         | It is used to enter in any menu. It is also used to store the changes. |
| >>>>>>>>>>>>>>>>>>>>>>>>>>>>>>>>>>>>>>> | SHIFT       | It is used to shift the cursor and it is also used as a back button.   |
|                                         | UP          | It is used to scroll up.                                               |
|                                         | DOWN        | It is used to scroll down.                                             |
|                                         | PRINT       | Refer sec. 2.5                                                         |
| STRT                                    | BATCH START | It is used to start the batch from front panel of the instrument.      |

#### **1.2 POWER ON SCREEN**

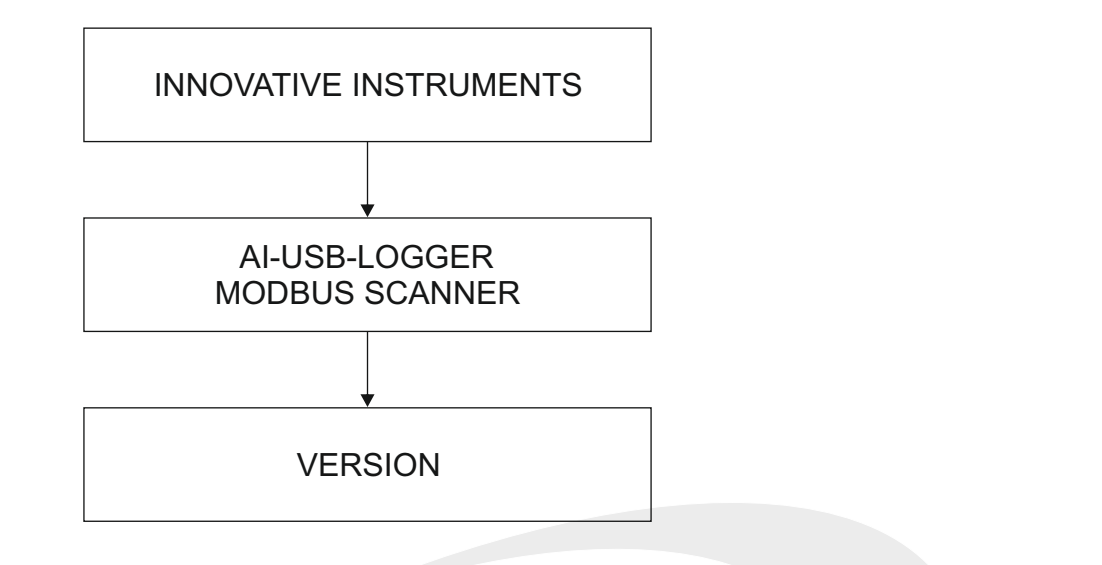

#### **RUN MODE SCREEN**

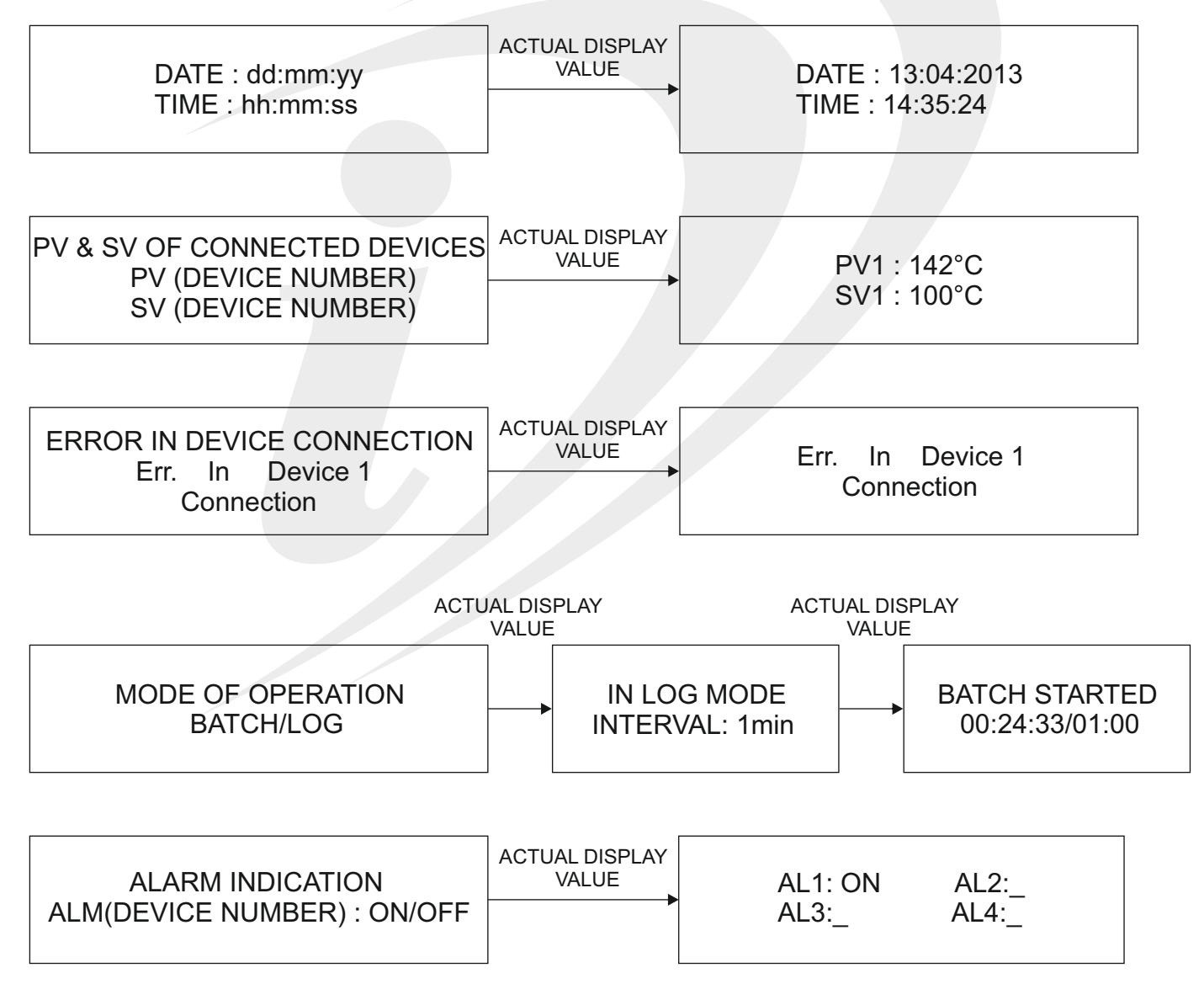

#### **1.3 SYSTEM CONFIGURATION**

To enter in main menu, press SHIFT & SET key simultaneously for 3 seconds. After doing this following screen will appear

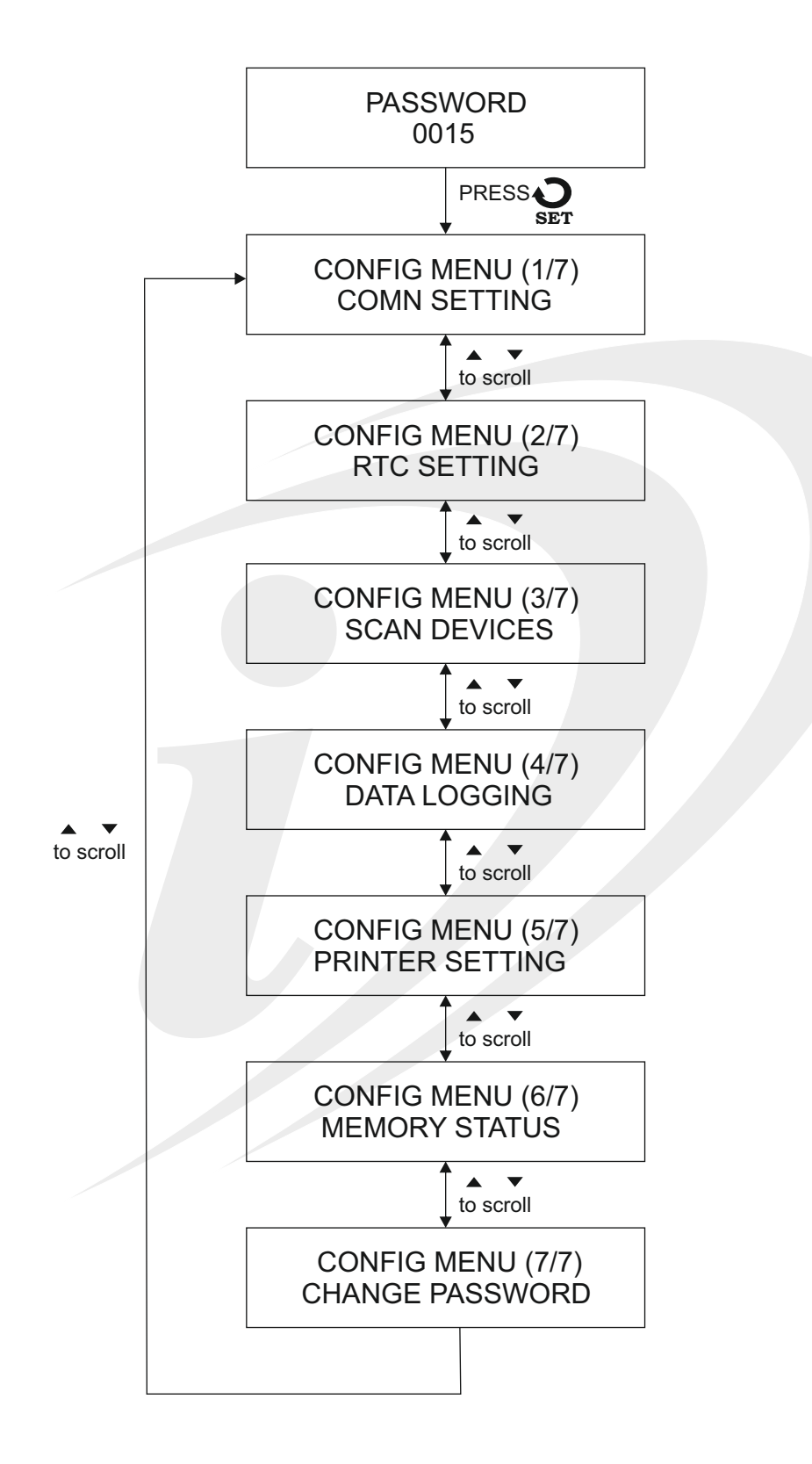

### 2. COMMUNICATION SETTING

#### 2.1 COMMUNICATION SETTING (Flow Chart)

To enter in this menu, press SHIFT & SET key simultaneously. After that enter appropriate password. After doing this following screen will appear.

Screens with '<' indicates that change is allowable.

If you just want to see all the settings (Don't want to change) use ▲ ▼ to have a look.

If you want to see/keep the previous value of the parameter, then press shift key for 3 seconds so that '<' will get removed.

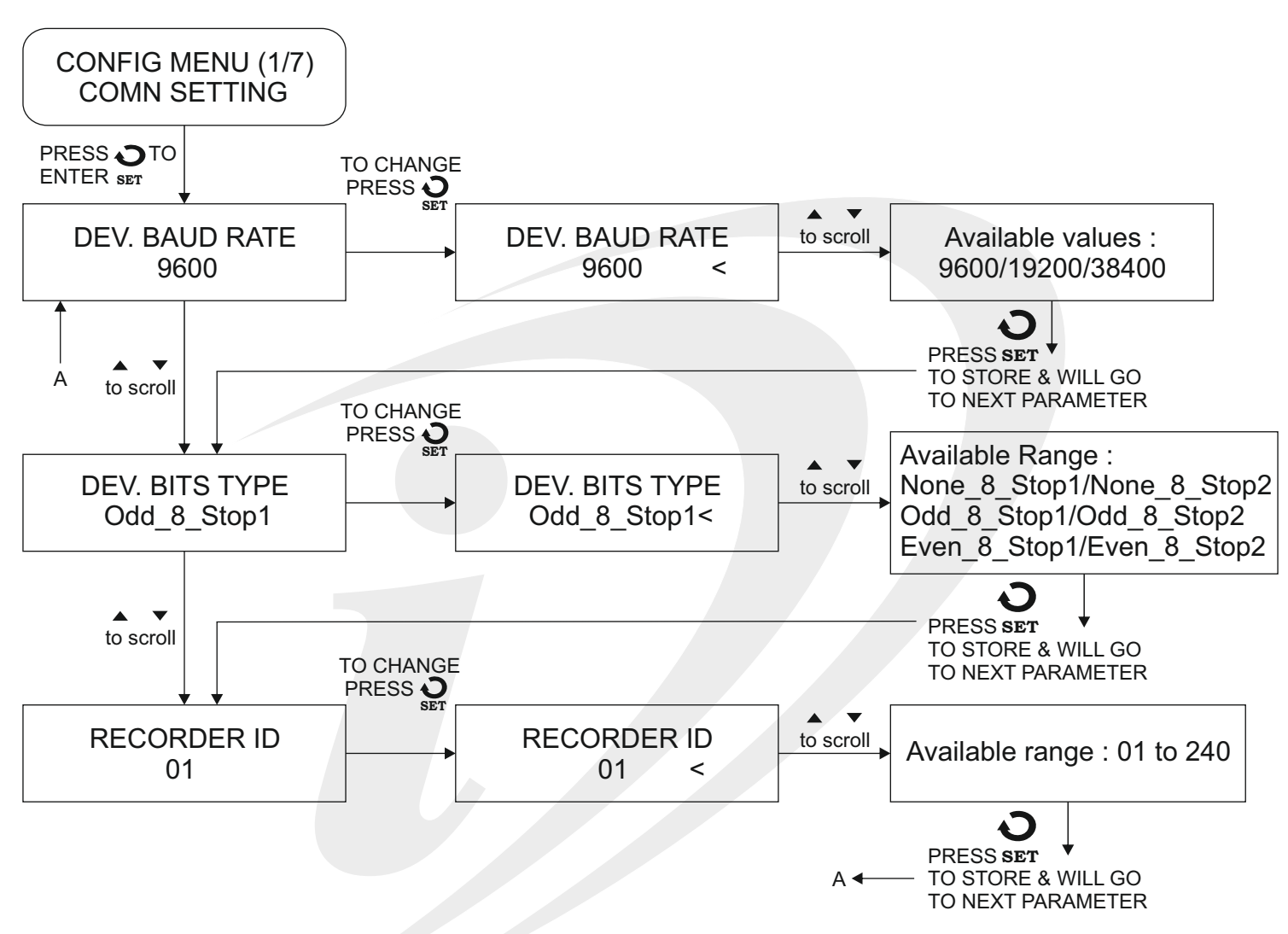

#### 2.2 COMMUNICATION SETTING (Description)

Basically used for communication setting between devices & data logger and between data logger & PC simultaneously. There are different parameters available which are as follow :

| Parameter      | Description                                                                                  | Range                                                                             | Default Value |
|----------------|----------------------------------------------------------------------------------------------|-----------------------------------------------------------------------------------|---------------|
| DEV. BAUD RATE | It is used to define Baud Rate between<br>Device & Data logger to carry out data<br>transfer | 9600/19200/38400                                                                  | 9600          |
| DEV. BITS TYPE | It is used to define Bit Type between<br>Device & Data logger to carry out data<br>tranfer.  | None_8_Stop1/None_8_Stop2<br>Odd_8_Stop1/Odd_8_Stop2<br>Even_8_Stop1/Even_8_Stop2 | Odd_8_Stop1   |
| RECORDER ID    | In this, we will define the number of data loggers which are going to be connected.          | 0 to 240                                                                          | 01            |

### 3. RTC SETTING (Real Time Clock setting)

#### 3.1 RTC SETTING (Flow Chart)

It is used to set date & time in data logger.

To enter in this menu, press SHIFT & SET key simultaneously. After that enter appropriate password. After doing this,

following screen will appear. Screens with '<' indicates that change is allowable.

If you just want to see all the settings (Don't want to change) use  $\blacktriangle$   $\checkmark$  to have a look.

If you want to see/keep the previous value of the parameter, the press Shift key for some time , so that '<' will get removed.

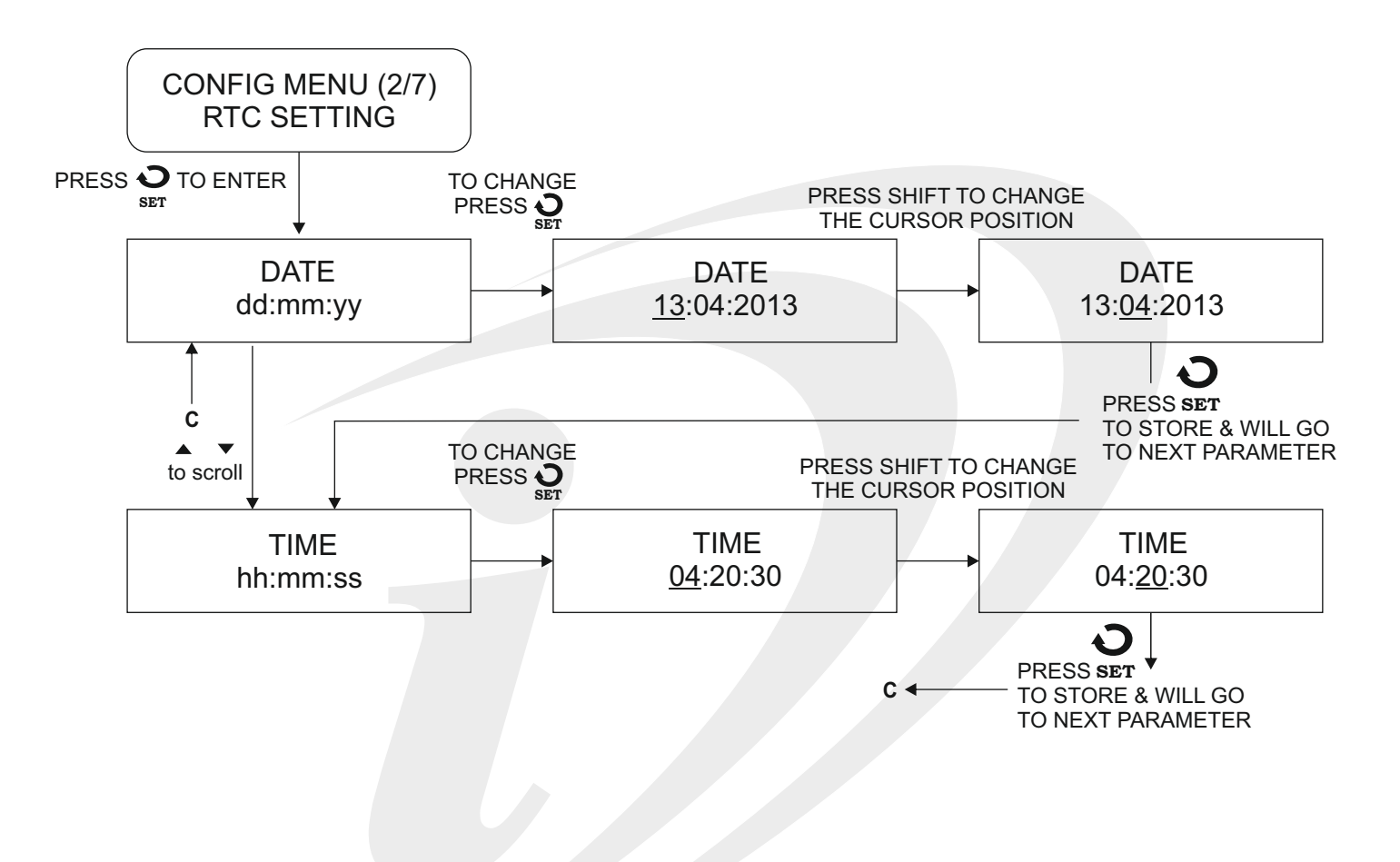

### **4. SCAN DEVICES**

### **4.1 SCAN DEVICES (Flow Chart)**

To enter in this menu, press SHIFT & SET key simultaneously. After that enter appropriate password. After doing this, following screen will appear.

Screens with '<' indicates that change is allowable.

If you just want to see all the settings (Don't want to change) use ▲ ▼ to have a look.

If you want to see/keep the previous value of the parameter, the press Shift key for some time , so that '<' will get removed.

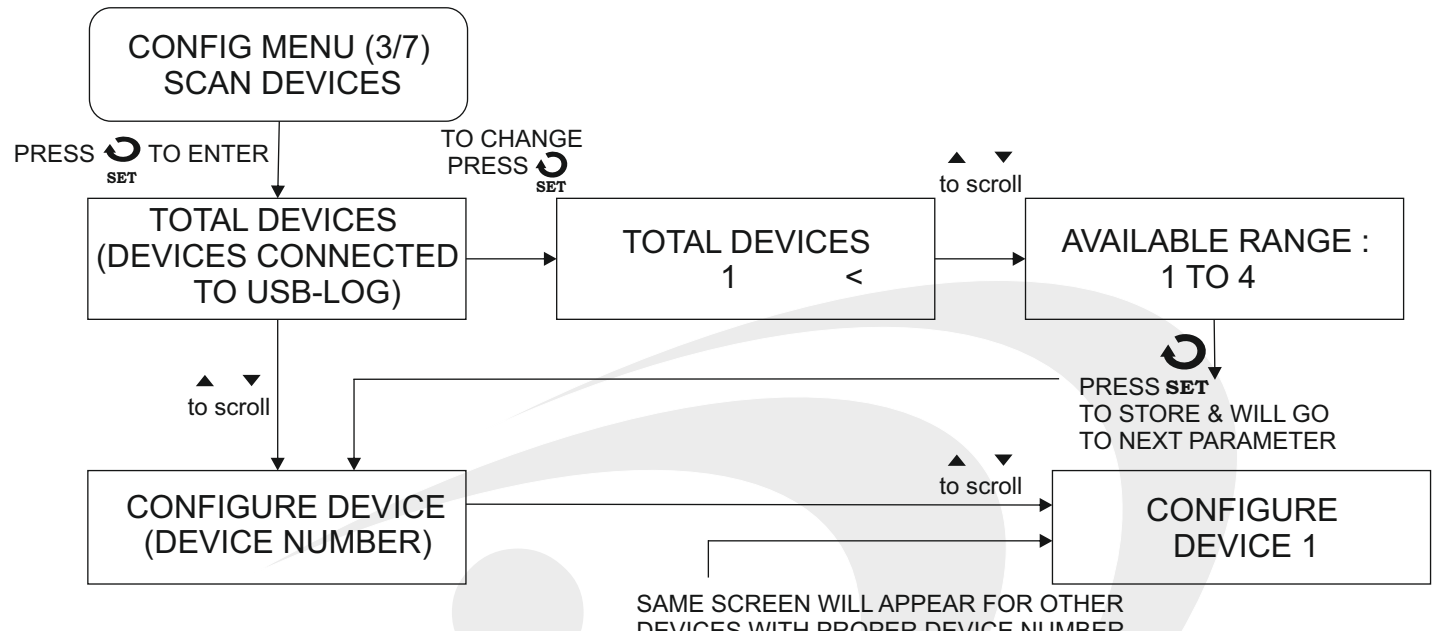

DEVICES WITH PROPER DEVICE NUMBER

(CONFIGURATION PROCESS WILL BE CARRIED OUT IN FOLLOWING MANNER FOR OTHER DEVICES. HERE WE ARE CONSIDERING DEVICE1)

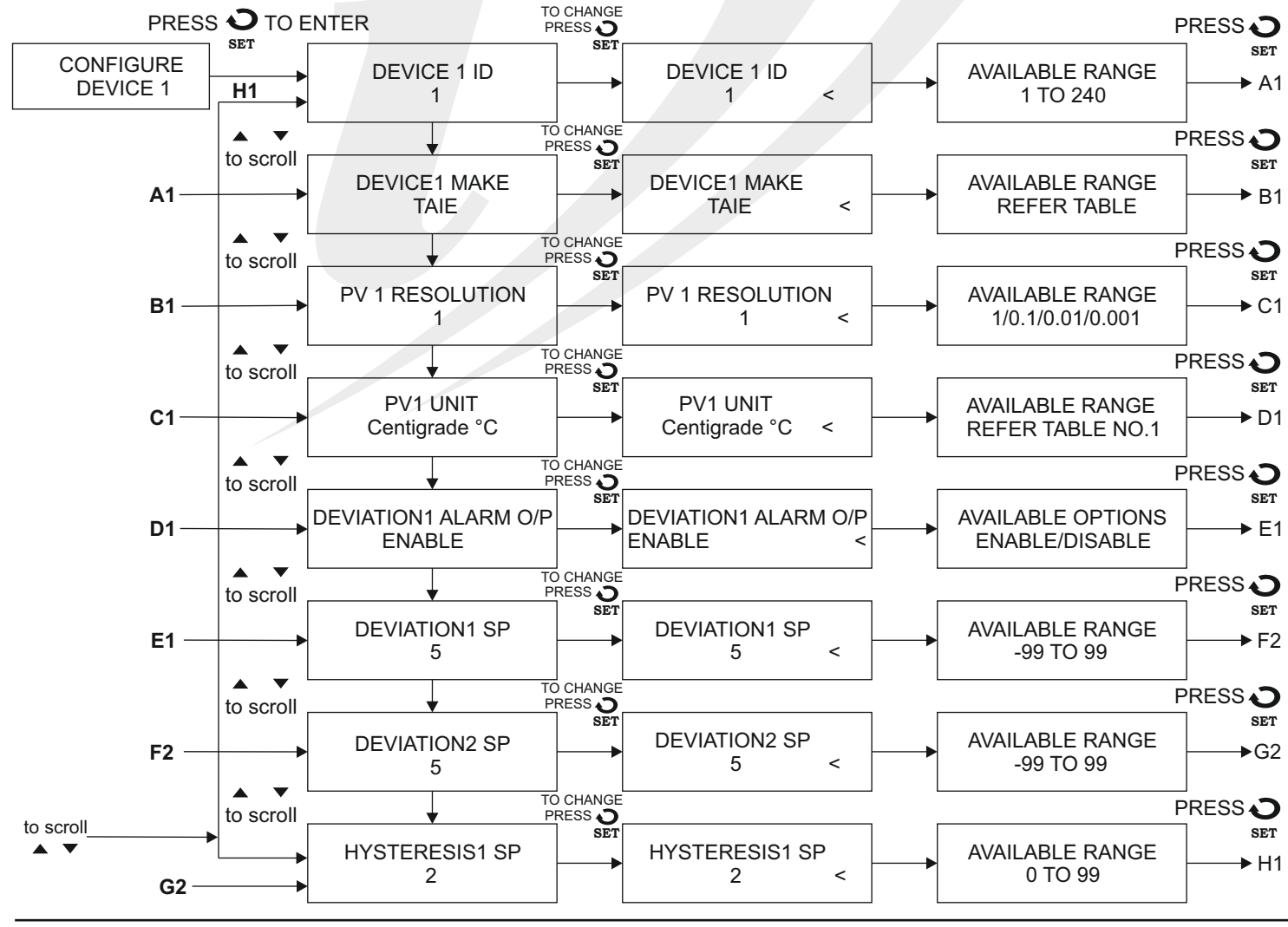

8

## Table No.1 (Available Units) :

| Option   | Description         |
|----------|---------------------|
| °C       | Degree Centigrade   |
| °F       | Degree Fahreneit    |
| °K       | Degree Kelvin       |
| °EU      | Engineering Units   |
| %        | Percentage          |
| Pa       | Pascal              |
| MPa      | Mpascal             |
| KPa      | Kpascal             |
| bar      | Bar                 |
| mbar     | millibar            |
| psi      | PSI                 |
| kg/sq.cm | kg/sq.cm            |
| mmH2O    | mm water usage      |
| inH2O    | inches water gauge  |
| mmHg     | mm mercury          |
| Torr     | Torr                |
| l/hr     | Litre per hour      |
| l/min    | Litre per minute    |
| %RH      | % Relative Humidity |
| A        | Amps                |

| Option   | Description           |  |
|----------|-----------------------|--|
| mA       | milliampere           |  |
| mV       | millivolt             |  |
| ohms     | Ohms                  |  |
| ppm      | Parts per million     |  |
| rpm      | Revolution per minute |  |
| ms       | millisecond           |  |
| Sec      | Seconds               |  |
| min      | Minutes               |  |
| hrs      | Hours                 |  |
| РН       | РН                    |  |
| %PH      | %PH                   |  |
| miles/hr | Miles per hour        |  |
| mg       | milligram             |  |
| g        | Gram                  |  |
| kg       | kilogram              |  |
| %02      | %O2                   |  |
| %Co2     | %Co2                  |  |
| %CP      | %Carbon               |  |
| V        | Volts                 |  |

#### 4.2 SCAN DEVICES (DESCRIPTION)

It is used to define number of devices which are connected to the data logger.

The number of devices that can be connected maximum upto 4.

| Parameter                                                                                                    | Description                                                                                                    | Range                               | Default Value |  |
|----------------------------------------------------------------------------------------------------|----------------------------------------------------------------------------------------------------|-------------------------------------|---------------|--|
| DEVICE (X) ID                                                                                                    | In this, we are going to set the device ID of<br>the connected device to data logger for<br>identification of that device. | 0 to 240                            | -             |  |
| DEVICE (X) MAKE                                                                                                    | In this, we are going to specify make of the connected device.                                                             |                                     | Taie          |  |
| PV (X) RESOLUTION                                                                                                    | It is used to set the resolution of the data logger display io order to display exact reading.                             | he data<br>exact 1/0.1/0.01/0.001 1 |               |  |
| PV (X) UNIT It is used to set the unit in data logger in order to display the quantity being measured by the device connected to the logger. |                                                                                                    | Refer Table.1                       | Centigrade °C |  |
| DEV (X) ALARM O/P It is used to enable the alarm output                                                                                      |                                                                                                    | ENABLE/DISABLE                      | ENABLE        |  |
| DEVIATION1 SP                                                                                                    | It is used to provide 1st alarm deviation.                                                                                 | Positive/Negative/Zero              | Zero          |  |
| DEVIATION2 SP It is used to provide 2nd alarm deviation.                                                                                     |                                                                                                    | Positive/Negative/Zero              | Zero          |  |
| HYSTERISIS (X) SP                                                                                                    | Depending on the value of the hysterisis,<br>alarm will be acknowlwdged based on the<br>current PV.                        | 0 to 99                             | 0             |  |

### 5. DATA LOGGING

### 5. DATA LOGGING (Flow Chart)

To enter in this menu, press SHIFT & SET key simultaneously. After that enter appropriate password. After doing this, following screen will appear.

Screens with '<' indicates that change is allowable.

If you just want to see all the settings (Don't want to change) use ▲ ▼ to have a look.

If you want to see/keep the previous value of the parameter, the press Shift key for some time , so that '<' will get removed.

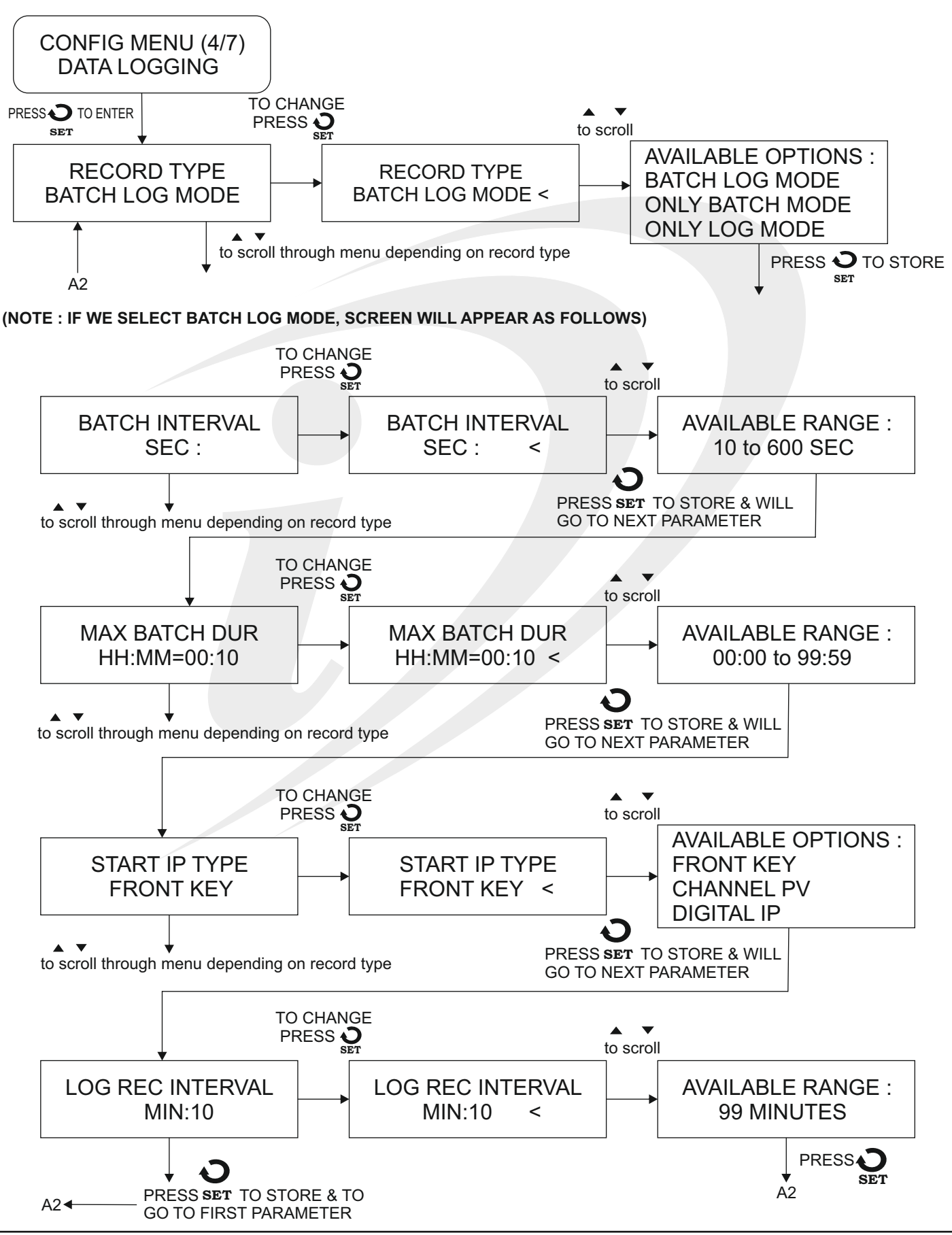

[11]

(NOTE : IF WE SELECT ONLY LOG MODE SCREEN WILL APPEAR AS FOLLOWS)

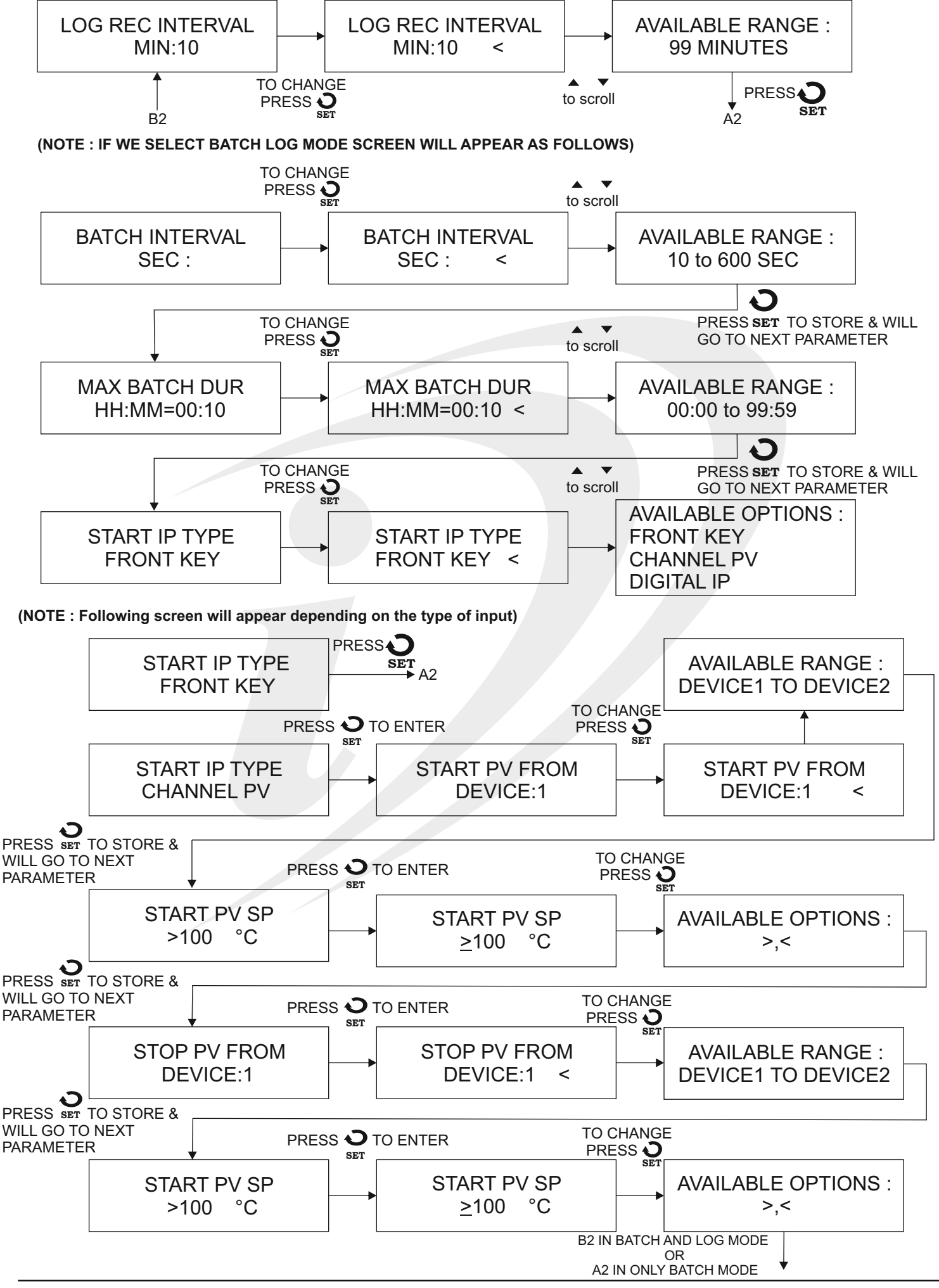

TO CHANGE PRESS SET START IP TYPE DIGITAL IP START BATCH WHEN I/P OPEN < DIGITAL IP B2 IF BATCH LOG MODE

5.2 DATA LOGGING (DESCRIPTION)

Basically, it is used to keep the track of each devices connected. There are two ways in which we are going to keep the track that is Batch and Log.

BATCH MODE : In this, we are going to provide the start and end of the batch, so that data is going to get logged during that time span only, after that no tracking.

LOG MODE : In this, we are going to log the data after specified duration of time given by us (User).

| Parameter                                                    | Description                                                                                                    | Range                                              | Default Value  |
|--------------------------------------------------------------|----------------------------------------------------------------------------------------------------|----------------------------------------------------|----------------|
| RECORD TYPE                                                  | In this, we are going to select the recording method.                                                                                                    | BATCH-LOG MODE<br>ONLY LOG MODE<br>ONLY BATCH MODE | BATCH-LOG MODE |
| BATCH INTERVAL<br>(IF ONLY BATCH/BATCH-LOG<br>MODE SELECTED) | It is used to specify the batch interval, based<br>on that interval data will be tracked. Eg : If<br>interval is of 10sec then data will be tracked<br>after every 10sec till the specified duration. | 10 to 600 sec                                      | 10 sec         |
| MAX BATCH DUR<br>(IF ONLY BATCH/BATCH-LOG<br>MODE SELECTED)  | It is used to specify the duration for which<br>batch data recording is going to be carried out.                                                                                                    | 00:00 to 99:59<br>(HH:MM)                          |                |
| START IP TYPE<br>(IF ONLY BATCH/BATCH-LOG<br>MODE SELECTED)  | It is used to provide start and stop condition for batch data recording.                                                                                                    | FRONT KEY,<br>CHANNEL PV,<br>DIGITAL INPUT         | FRONT KEY      |
| FRONT KEY<br>(IF ONLY BATCH/BATCH-LOG<br>MODE SELECTED)      | Start and Stop of the batch can be carried out<br>by the batch key on top left of the instrument.                                                                                                    |                                                    |                |
| CHANNEL PV<br>(IF ONLY BATCH/BATCH-LOG<br>MODE SELECTED)     | It is used to give start and stop condition based<br>on the PV of any of the connected device.                                                                                                    |                                                    |                |
| START PV FROM<br>(IF CHANNEL PV SELECTED)                    | In this, based on the number of given devices,<br>PV of that device is used as a start condition.                                                                                                    | Connected devices                                  |                |
| START PV SP<br>(IF CHANNEL PV SELECTED)                      | Depending on current value of the PV or condition imposed on PV of the specified device, start of batch takes place.                                                                                  | >,<                                                |                |
| STOP PV FROM<br>(IF CHANNEL PV SELECTED)                     | Depending on current value of the PV or condition imposed on PV of the specified device, stop of batch takes place.                                                                                   | Connected devices                                  |                |
| STOP PV SP<br>(IF CHANNEL PV SELECTED)                       | Depending on current value of the PV or<br>condition imposed on PV of the specified<br>device, stop of batch takes place.                                                                             | >,<                                                |                |
| DIGITAL INPUT<br>(IF ONLY BATCH/BATCH-LOG<br>MODE SELECTED)  | It is used to provide start and stop condition<br>based on digital input at the back of the<br>instrument.                                                                                            | WHEN IP CLOSED<br>WHEN IP OPEN                     |                |
| LOG INTERVAL<br>(IF ONLY LOG/BATCH-LOG<br>MODE SELECTED)     | In this, we are going to specify the log recording interval, after every specified interval, data will be tracked.                                                                                    | 1 to 90 minutes                                    |                |

OR A2 IF ONLY BATCH MODE

### 6. PRINTER SETTING

### 6.1 PRINTER SETTING (Flow Chart)

To enter in this menu, press SHIFT & SET key simultaneously. After that enter appropriate password. After doing this, following screen will appear.

Screens with '<' indicates that change is allowable.

If you just want to see all the settings (Don't want to change) use  $\blacktriangle$   $\checkmark$  to have a look.

If you want to see/keep the previous value of the parameter, the press Shift key for some time , so that '<' will get removed.

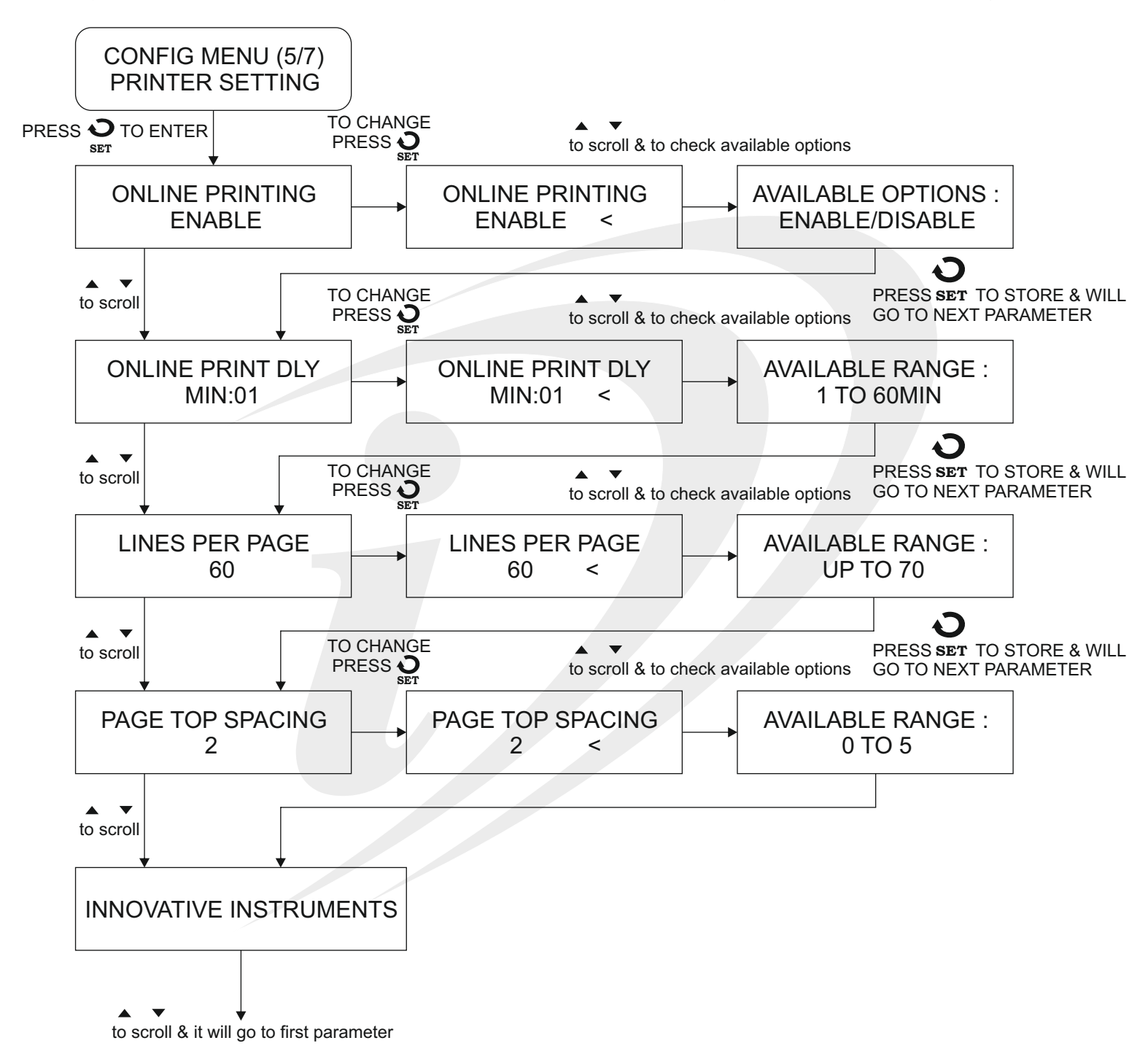

#### **6.2 PRINTER SETTING (DESCRIPTION)**

It will provide us options to make use of a printer during the process of data logging based on our convenience. These are the following options :

| Parameter              | Description                                                                                                    | Range                        | Default Value |
|------------------------|----------------------------------------------------------------------------------------------------|------------------------------|---------------|
| ONLINE PRINTING        | It will allow us to do online or continuous printing<br>of the tracked value after every specified interval<br>of time. | ENABLE/DISABLE               | ENABLE        |
| ONLINE PRINT DLY       | In this, we are going to specify the time interval used for online printing.                                            | Available range : 1 to 60min | -             |
| LINES PER PAGE         | In this, we are going to specify the number of lines that are going to get printed on the paper.                        | Up to 70                     | 60            |
| PAGE TOP SPACING       | In this, we are going to specify the line spacing from the top while printing.                                          | 0 to 5                       | 2             |
| INNOVATIVE INSTRUMENTS | A name is also going to be printed on the top of<br>the paper that can be anything which user wants<br>to print.        | -                            | -             |

### 7. MEMORY STATUS

### 7.1 MEMORY STATUS (Flow Chart)

To enter in this menu, press SHIFT & SET key simultaneously. After that enter appropriate password. After doing this, following screen will appear.

Screens with '<' indicates that change is allowable.

If you just want to see all the settings (Don't want to change) use  $\blacktriangle$   $\checkmark$  to have a look.

If you want to see/keep the previous value of the parameter, the press Shift key for some time , so that '<' will get removed.

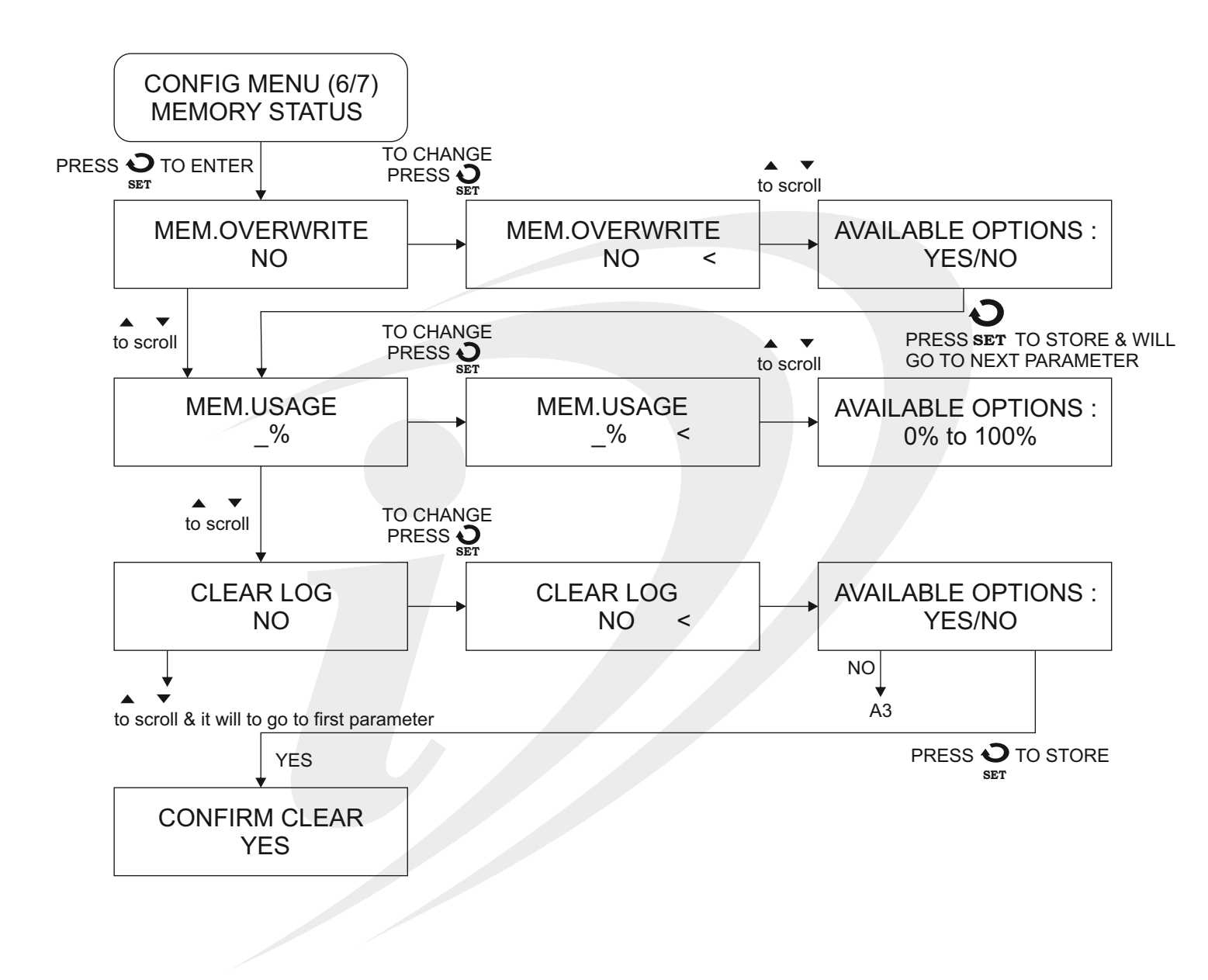

#### 7.2 MEMORY STATUS (DESCRIPTION)

It is used to do some memory settings. Options as follows :

| Parameter     | Description                                                                                  | Range     | Default Value |
|---------------|----------------------------------------------------------------------------------------------|-----------|---------------|
| MEM.OVERWRITE | In this, we are going to decide whether we are going to overwrite on the given memory or not | YES/NO    | NO            |
| MEM.USAGE     | It will specify the overall memory usage in percentage.                                      | 0 to 100% | -             |
| CLEAR LOG     | It is used to delete the stored records.                                                     | YES/NO    | NO            |

### **8 CHANGE PASSWORD**

In this, we can change the password which we need to access the main menu.

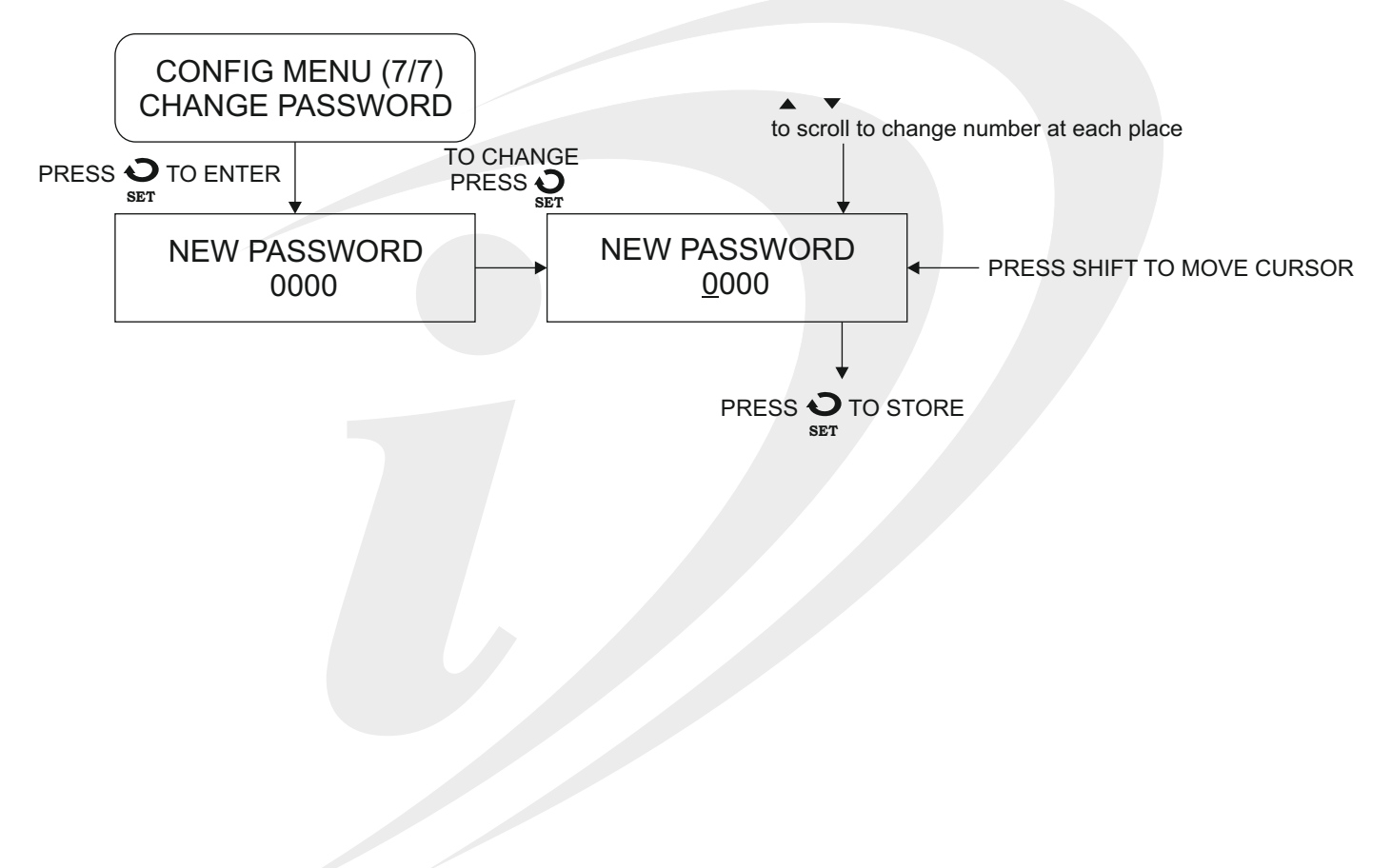

### TO ENTER IN THIS MENU, PRESS PRINT KEY FOR 3 SECONDS

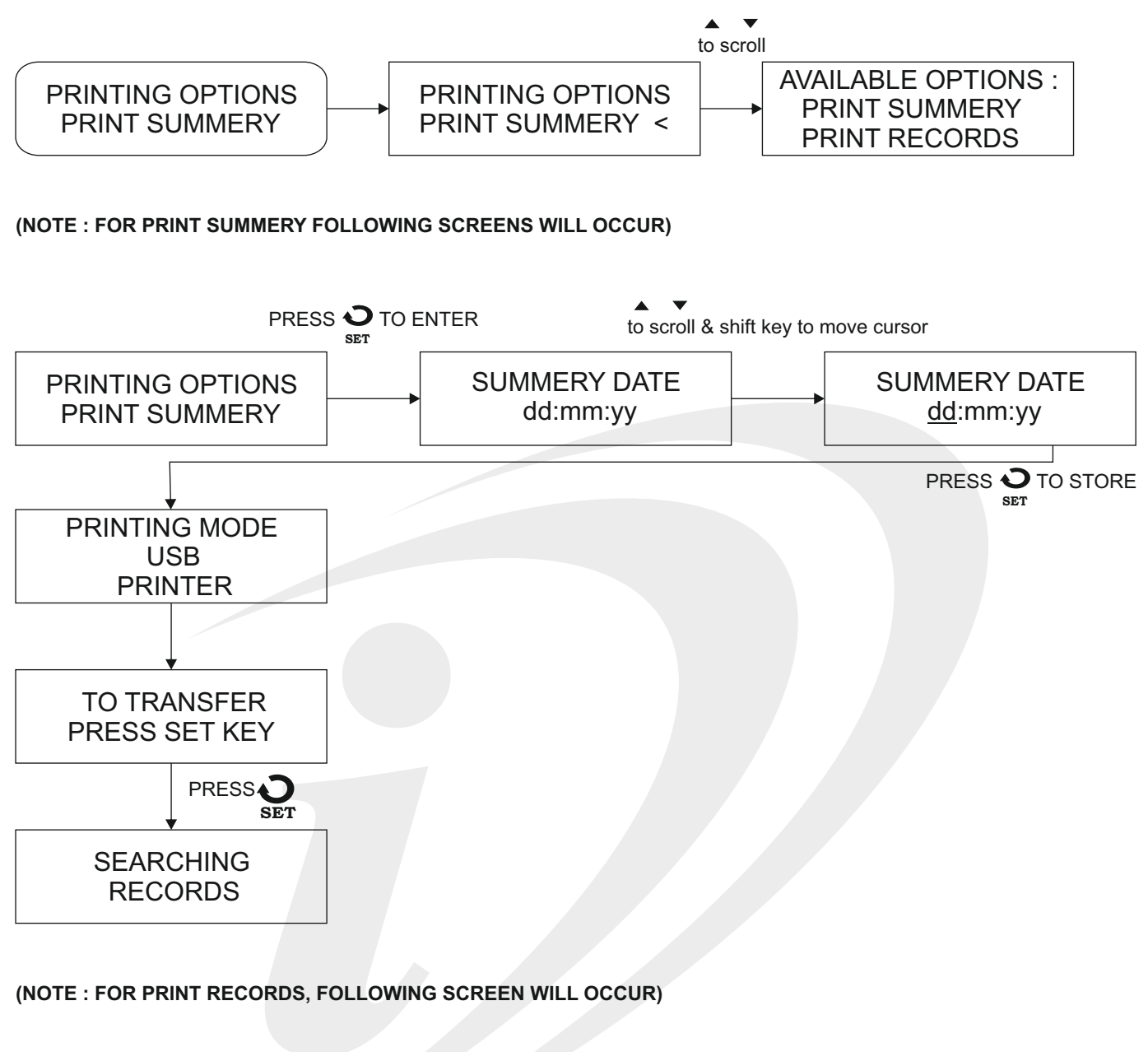

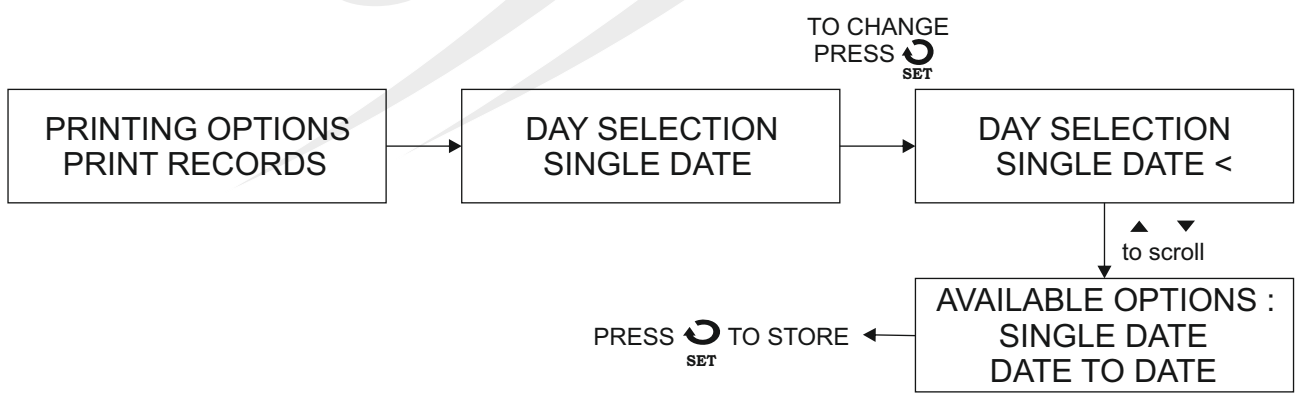

(NOTE : FOR SINGLE DATE OPTION, FOLLOWING SCREEN WILL APPEAR)

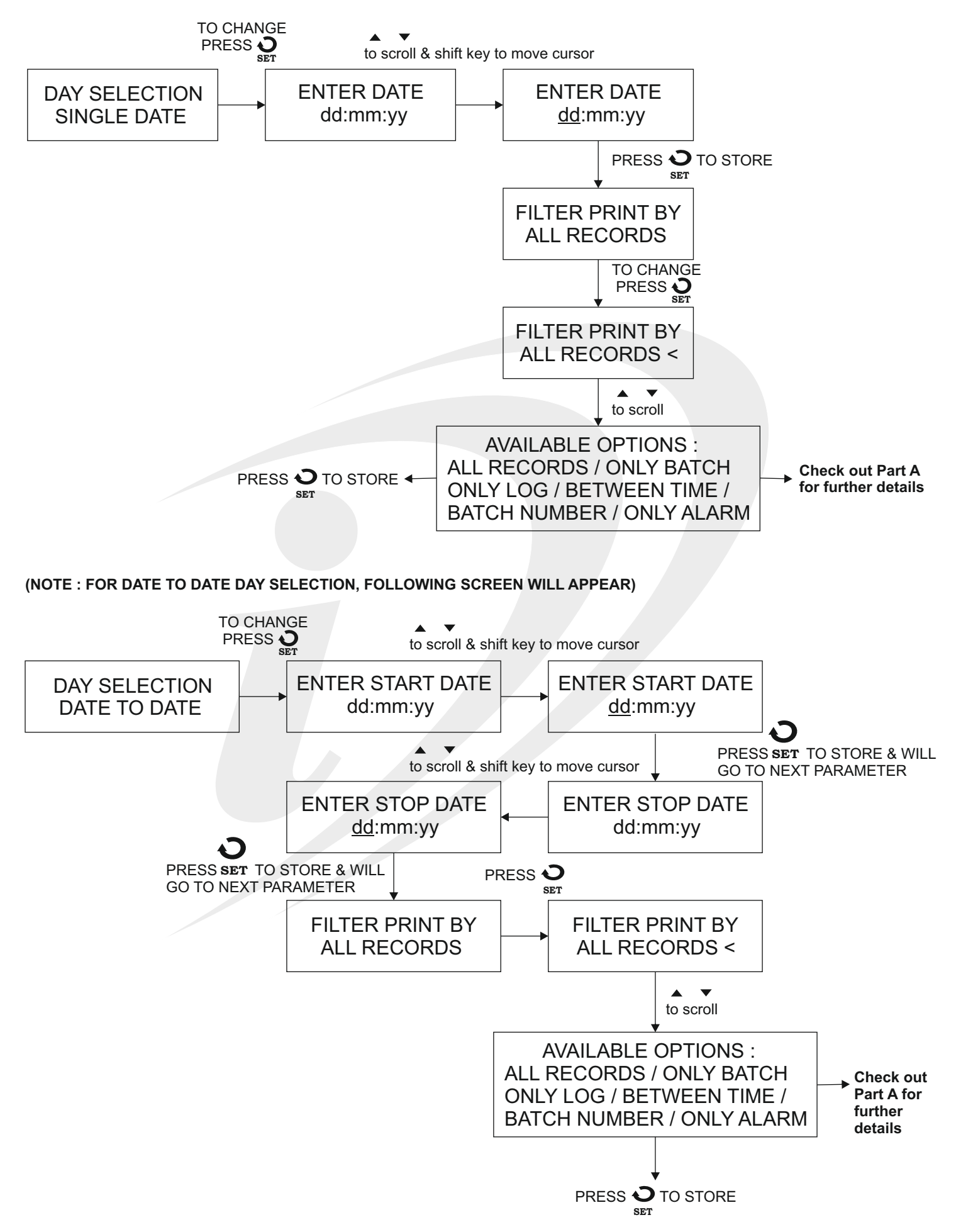

## Part A

(NOTE : IF WE SELECT ALL RECORDS, ONLY BATCH, ONLY LOG, ONLY ALARM, FOLLOWING SCREEN WILL APPEAR)

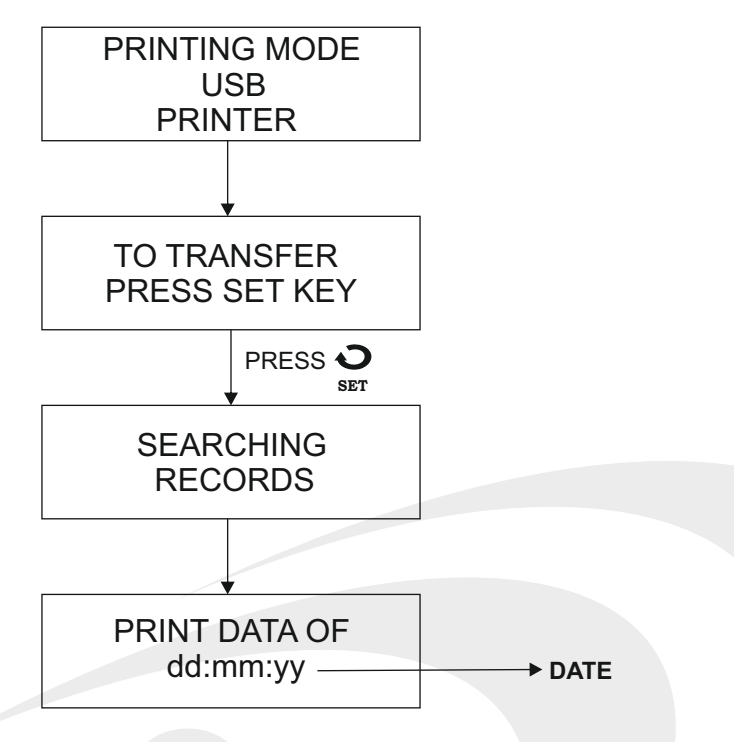

(NOTE : IF WE SELECT BETWEEN TIME, FOLLOWING SCREEN WILL APPEAR)

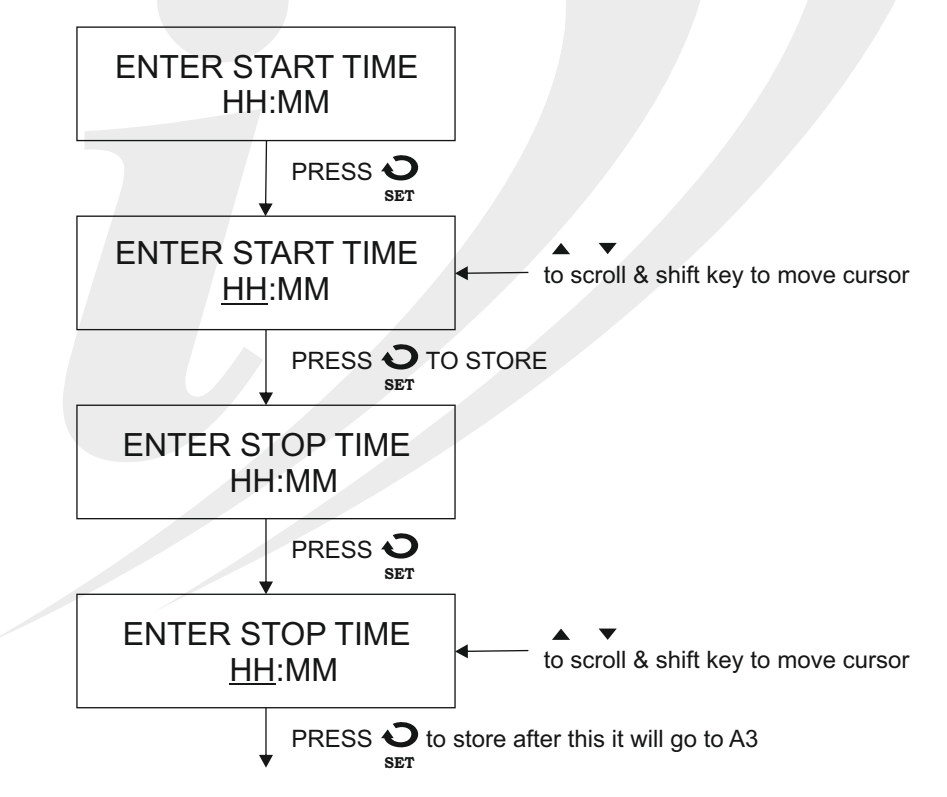

#### (NOTE IF WE SELECT BATCH NUMBER, FOLLOWING SCREEN WILL APPEAR)

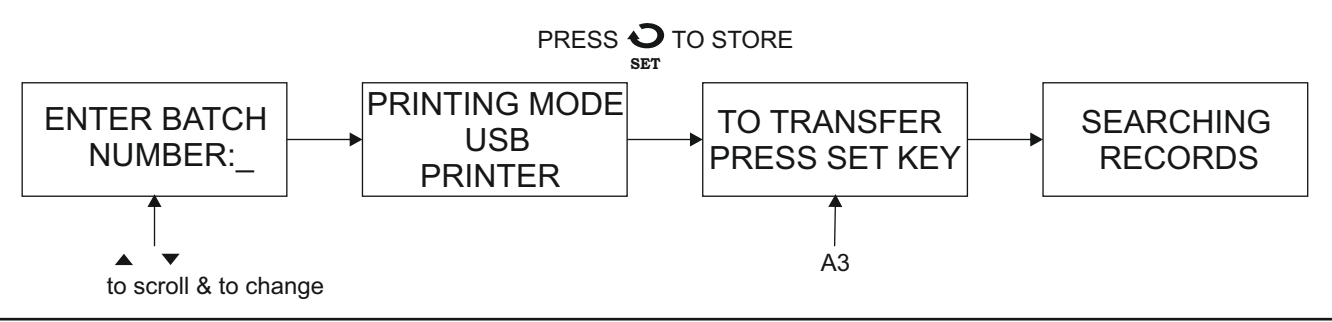

#### HOLD PRINT KEY FOR 3 SECONDS, YOU WILL COME ACROSS FOLLOWING OPTIONS

| Parameter        | Description                                                                                     | Range                                                                                | Default Value |
|------------------|-------------------------------------------------------------------------------------------------|--------------------------------------------------------------------------------------|---------------|
| PRINTING OPTIONS | It will provide us facility to print our logged data based.                                     | PRINT SUMMERY<br>PRINT RECORDS                                                       | PRINT SUMMERY |
| PRINT SUMMERY    | It will give you overall batch & log occured on specified date along with their number.         | -                                                                                    | -             |
| PRINT RECORDS    | It will print all records based on date selection.                                              | SINGLE DATE<br>DATE TO DATE                                                          | SINGLE DATE   |
| FILTER PRINT BY  | In this, we can take print of our records based on available options.                           | ALL RECORDS / ONLY BATCH /<br>ONLY LOG / BETWEEN TIME /<br>BATCH NUMBER / ONLY ALARM | ALL RECORDS   |
| ALL RECORDS      | It will print all records i.e. all the batches, all records.                                    | -                                                                                    | -             |
| ONLY BATCH       | It will print only batches for that specified date.                                             |                                                                                      | -             |
| ONLY LOG         | It will print only logged data for that specified date.                                         | -                                                                                    | -             |
| BETWEEN TIME     | Here we are going to give time range so that data will get printed within specified time range. | -                                                                                    | -             |
| ONLY ALARM       | Here we will print only alarm occurances.                                                       | -                                                                                    | -             |

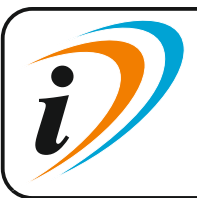

Mfgd by: Innovative Instruments & Controls LLPUnit no 101- 105, Patel Industrial Estate, Building No.5, Near Range office,<br/>Gauraipada, Vasai East, Palghar, Maharashtra 401208.<br/>Sales : +91-8591939916 / 17 / +91-8655832205<br/>Support : +91-7208897610<br/>E-mail : sales@itherm.co.inE-mail : sales@itherm.co.inWebsite : www.itherm.co.in

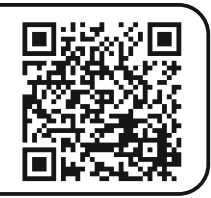

21